## servicence

#### Complete Post Work Activities

Where to find the Post Work Reports
 Completing and submitting PWR Surveys

orolvo

### Where to find the Post Work Reports

### servicenow

| Grqtvo Find Site D                                                                           | ails Check Availability for Permit Request | Requester & Engineer | Details + My List +                                                                                                    | PWR Report 20                     | Tours | s sam |
|----------------------------------------------------------------------------------------------|--------------------------------------------|----------------------|----------------------------------------------------------------------------------------------------|-----------------------------------|-------|-------|
| 1. When you've been to site completed the work, click                                        | and<br>on                                  | 3                    | View all PWR Reports<br>PWR - Survey<br>CARADON HILL SC<br>PWR - Survey<br>CARADON HILL SC<br>PWR - Survey<br>CARADON HILL SC<br>PWR - Survey<br>SADDLEWORTH | 3d age<br>di ago<br>ago<br>5d ago | 1     |       |
| the PWR menu<br>- you may have to wait for your permit to exp<br>2. Select the PWR survey yo | ire<br>U                                   | ٩                    | PWR - Survey<br>ABERFOYLE<br>PWR - Survey<br>CRAWLEY COURT<br>PWR - Survey<br>EMLEY MOOR SC                                                                  | 5d ago<br>5d ago<br>6d ago        |       |       |
| wish to complete<br>3. If you can't find your surve                                          | y in <sup>quest</sup>                      |                      | PWR - Survey<br>CRAWLEY COURT<br>PWR - Survey<br>ABERFOYLE<br>PWR - Survey<br>EMLEY MOOR SC                                                                  | 6d ago<br>6d ago<br>8d ago        |       |       |
| this list, choose view all P<br>climbing a<br>covip-194                                      |                                            |                      | PWR - Survey<br>ABERFOYLE<br>PWR - Survey<br>CRAWLEY COURT<br>PWR - Survey<br>ABERFOYLE                                                                      | 9d ago<br>10d ago<br>10d ago      |       |       |
| General Information                                                                          |                                            |                      | PWR - Survey<br>ABERDARE<br>PWR - Survey<br>CRAWLEY COURT<br>PWR - Survey                                                                                    | 13d ago<br>13d ago                |       |       |
| My Surveys Servey Sasouzas - Donnel                                                          |                                            |                      | ABERFOYLE<br>PWR - Survey<br>ALDEBURGH<br>PWR - Survey<br>CRAWLEY COURT                                                                                      | 14d ago<br>14d ago<br>15d ago     |       |       |
| B) Print - Sarvey           SAB000112: - Sarvey           SAB00012: - Sarvey                 |                                            |                      | PWR - Survey<br>02 CENTRE HAMPSTEA<br>PWR - Survey<br>CRAWLEY COURT                                                                                          | D 16d ago<br>19d ago              |       |       |
| B) PV/R - Survey<br>SA60001258 - Due Today<br>B) PV/R - Survey                               |                                            |                      |                                                                                                    |                                   |       | Ŧ     |

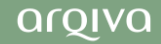

# Completing and Submitting PWR Surveys servicence

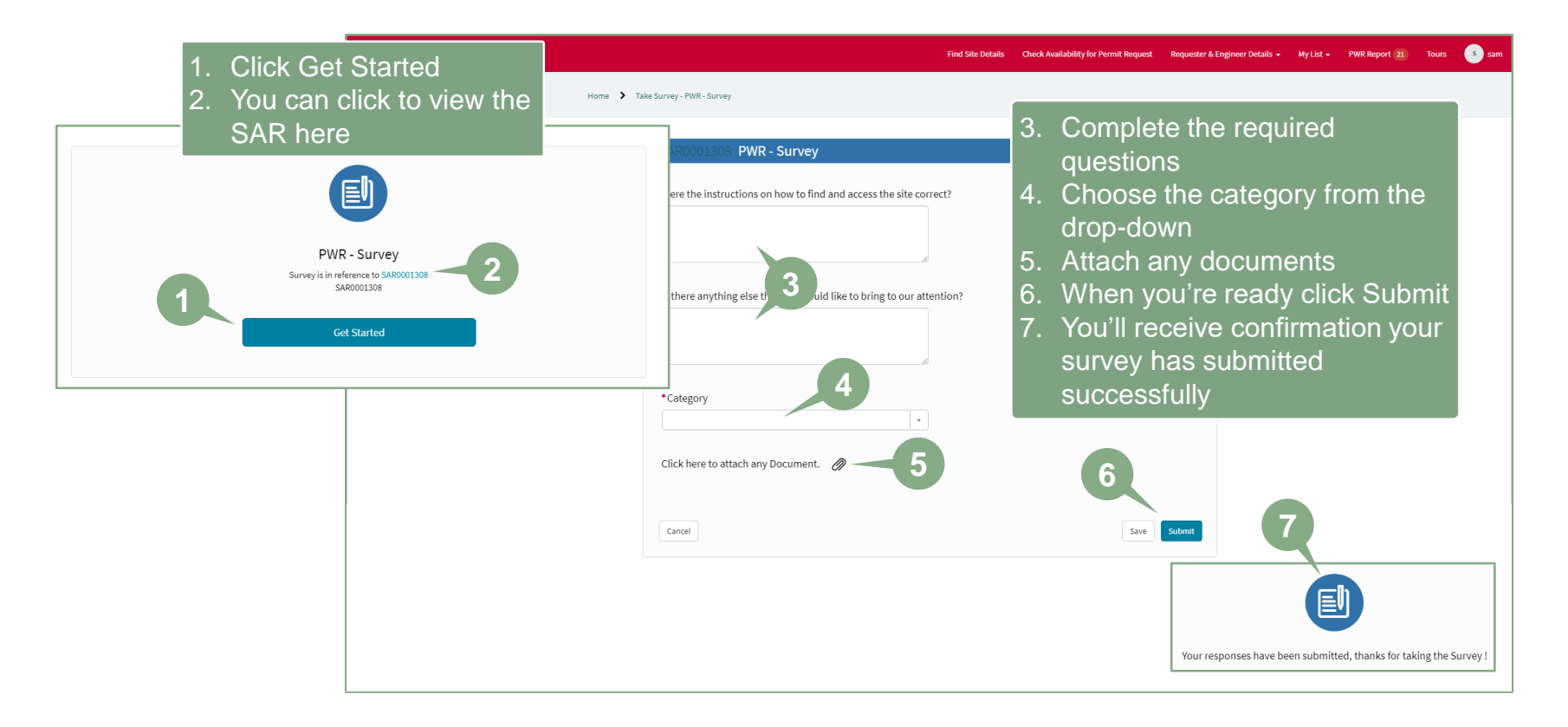

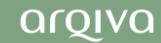